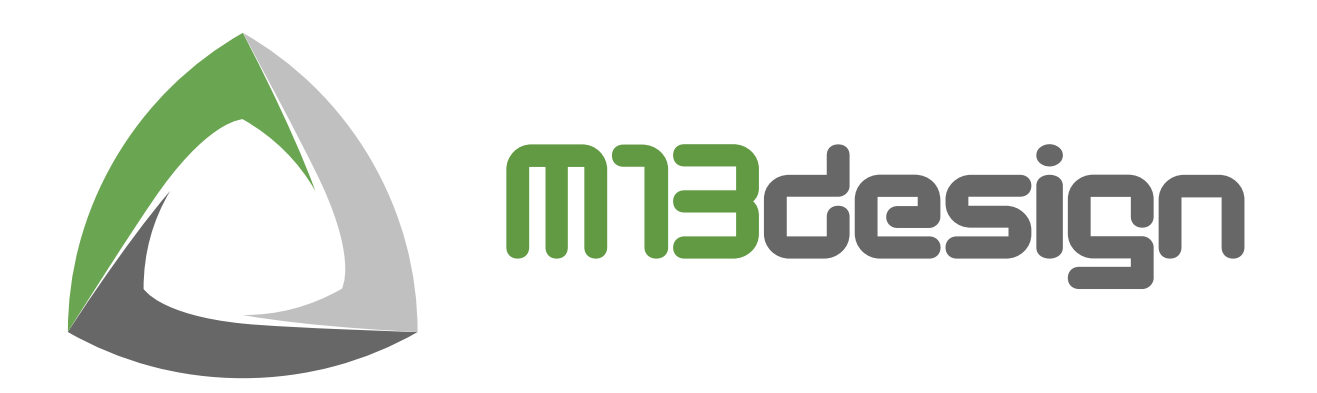

# M13-RZA2M-EK

# RZA2M (Cortex-A9) m13\_rza2m\_ek\_bsp\_demo

# **Application Note Guide**

Updated on the: 06 Aug. 21

Board name: MPU: Version M13-RZA2M-EK R7S921053VCBG 1.0.0

# TABLE OF CONTENT

| 1 | Intro | oduction                       | 3 |
|---|-------|--------------------------------|---|
|   | 1.1   | Project brief description      | 3 |
| 2 | Req   | uired Resources                | 4 |
|   | 2.1   | Development tools and software | 4 |
|   | 2.2   | Hardware                       | 4 |
|   | 2.3   | Related Documents              | 4 |
| 3 | Dow   | nload and Installation         | 5 |
|   | 3.1   | e²studio                       | 5 |
|   | 3.2   | Project demo                   | 5 |
|   | 3.3   | Serial Terminal configuration  | 5 |
| 4 | Imp   | orting the demo project        | 6 |
|   | 4.1   | Launch e <sup>2</sup> studio   | 6 |
|   | 4.2   | File/Import                    | 6 |
|   | 4.3   | Existing Project               | 7 |
|   | 4.4   | Project location               | 8 |
|   | 4.5   | Project Explorer View          | 9 |
| 5 | Buil  | d and Debug1                   | 0 |
|   | 5.1   | Debug configuration select 1   | 0 |
|   | 5.2   | Build before debug session 1   | 1 |
|   | 5.3   | Launch the debug session1      | 2 |
| 6 | Man   | ipulating the demo             | 3 |
|   | 6.1   | The capacitive touchscreen 1   | 4 |
|   | 6.2   | The Accelerometer 1            | 6 |
|   | 5.4   | Trace level configuration 1    | 7 |
| 7 | Con   | tact and Support1              | 8 |
|   | 7.1   | General contact 1              | 8 |
|   | 7.2   | Support contact 1              | 8 |
| 8 | Rev   | ision history1                 | 9 |

# 1 INTRODUCTION

This application guide describes how to install the needed development tools/software, download the needed project, load it into the software environment and debug it with the M13-RZA2M-EK evaluation kit. The demo project **m13\_rza2m\_ek\_bsp\_demo** let you discover a few features of the board.

### 1.1 **PROJECT BRIEF DESCRIPTION**

All the board's features used in the project al listed in Table 1.

| Table 1. M13-RZA2M-EK Feature used                   |                                                                                                    |
|------------------------------------------------------|----------------------------------------------------------------------------------------------------|
| 32Mbyte external SDRAM                               | <ul> <li>✓</li> </ul>                                                                                                    |
| 16Kbit I <sup>2</sup> C EEPROM (Initialisation only) | <ul> <li>Image: A second second s</li></ul> |
| 4.3-inch 480x272 TFT LCD with capacitive touch panel | <ul> <li>Image: A second second s</li></ul> |
| USB Interface                                        | ×                                                                                                    |
| LAN Interface                                        | ×                                                                                                    |
| SD/MMC Host Interface                                | ×                                                                                                    |
| OctaRAM (Initialisation only)                        | <ul> <li>Image: A second second s</li></ul> |
| I2S Audio codec                                      | ×                                                                                                    |
| 3-Axis accelerometer                                 | <ul> <li></li> </ul>                                                                                                    |
| On-board JLINK-OB debugger with VCOM                 | <ul> <li></li> </ul>                                                                                                    |
| 8bit camera                                          | ×                                                                                                    |
| Mikrobus                                             | ×                                                                                                    |
| PMOD                                                 | ×                                                                                                    |
| Mono-turn 10KΩ Potentiometer                         | ×                                                                                                    |
| User led                                             | <ul> <li>✓</li> </ul>                                                                                                    |
| User switch and 1 x Reset switch                     | <ul> <li>Image: A second second s</li></ul> |

### 2 REQUIRED RESOURCES

### 2.1 DEVELOPMENT TOOLS AND SOFTWARE

- IDE: e2studio 2021-04 (21.4.0) or greater
- Tool Chain: GNU ARM Embedded Toolchain 9.3.1.20200408
- Serial Terminal (Free Serial Port Terminal, PuTTY)

### 2.2 HARDWARE

- M13design M13-RZA2M-EK Evaluation Kit https://www.m13design.fr/products/M13-RZA2M-EK.html
- USB cable: Micro-B male to USB-A male (Not included in the kit)

# 2.3 RELATED DOCUMENTS

- Renesas RZA2M Group User's Manual https://www.renesas.com/us/en/document/mah/rza2m-group-users-manualhardware?language=en&r=1054511
- M13-RZA2M-EK schematic https://www.m13design.fr/download/pdf/M13design\_M13-RZA2M-EK\_Schematic.pdf
- M13-RZA2M-EK User manual https://www.m13design.fr/download/pdf/M13design\_M13-RZA2M-EK\_User\_Manual.pdf

### 3 DOWNLOAD AND INSTALLATION

### 3.1 E<sup>2</sup>STUDIO

The latest e2studio IDE is downloadable here https://www.renesas.com/us/en/software-tool/e-studio

Make sure to have Renesas account or create one before downloading

Refer to the "Getting Started Guide for e2studio for RA" section 2 for a compete installation guide.

### 3.2 PROJECT DEMO

You can find the **rza2m\_ek\_bsp\_demo** project for the M13-RZA2M-EK board to download here: https://www.m13design.fr/download/software/m13\_rza2m\_ek\_bsp\_demo.zip

### 3.3 SERIAL TERMINAL CONFIGURATION

Make sure to launch your Serial Terminal program with the following configuration:

- Baud Rate: 115200
- Data Bits: 8
- Parity: None
- Stop Bits: 1
- Flow Control: None
- COM Port: As detected in your Windows<sup>™</sup> Device Manager

### **IMPORTING THE DEMO PROJECT** 4

### 4.1 LAUNCH E<sup>2</sup>STUDIO

Assuming you have e<sup>2</sup>studio installed, launch the software and enter a workspace location as shown in Figure 1 below than click "launch" and wait until the environment is fully loaded.

### Figure 1. Workspace location

| e² studio Launcher                                                                                                    | × |
|----------------------------------------------------------------------------------------------------|---|
| elect a directory as workspace<br>e <sup>e</sup> studio uses the workspace directory to store its preferences and development artifacts. |   |
| Workspace <sup>19</sup> D\Workspace\e2studio Browse                                                                                      |   |
| _∐se this as the default and do not ask again<br>Launch                                                                                  |   |

### 4.2 **FILE/IMPORT**

To import the previously downloaded project, in the top menu, click on "File" and choose the "import" option in the dropdown menu as shown in the Figure 2 below.

| <b>()</b> 1  | 3_Workspace_e2studio_2020 - e <sup>2</sup>       | tudio                               |
|--------------|--------------------------------------------------|-------------------------------------|
| <u>F</u> ile | <u>E</u> dit <u>S</u> ource Refactor <u>N</u> av | gate Se <u>a</u> rch <u>P</u> rojec |
|              | New                                              | Alt+Shift+N >                       |
|              | Open File                                        |                                     |
|              | Open Projects from File System.                  |                                     |
|              | Recent Files                                     | >                                   |
|              | Close Editor                                     | Ctrl+W                              |
|              | Close All Editors                                | Ctrl+Shift+W                        |
|              | Save                                             | Ctrl+S                              |
|              | Save As                                          |                                     |
| 6            | Save All                                         | Ctrl+Shift+S                        |
|              | Revert                                           |                                     |
|              | Move                                             |                                     |
|              | Rename                                           | F2                                  |
| 20           | Refresh                                          | F5                                  |
|              | Convert Line Delimiters To                       | >                                   |
| •            | Print                                            | Ctrl+P                              |
|              | Import                                           | t                                   |
|              | Export                                           |                                     |
|              | Properties                                       | Alt+Enter                           |
|              | Switch Workspace                                 | >                                   |
|              | Restart                                          |                                     |
|              | Fyit                                             |                                     |

### 4.3 EXISTING PROJECT

From the "**Import**" popup box, select in the "**General**" file section the option "**Existing Projects into Workspace**" and click "Next"

| <ul> <li>Import</li> <li>Select</li> <li>Create new projects from an archive file or directory</li> </ul>                                                                                                    | ><br>. 25                                                               | × |
|----------------------------------------------------------------------------------------------------|-------------------------------------------------------------------------|---|
| Select an import wizard:<br>ype filter text<br>→ Constant Sector Sector S | ersion to GCC ARM Embedded<br>t into Workspace<br>0<br>L<br>es) Project |   |
| (?) < <u>B</u> ack Next>                                                                                                    | <u>Finish</u> Cancel                                                    |   |

### Figure 3. Existing Project

### 4.4 **PROJECT LOCATION**

In the next box, select your project location by clicking on the "**Browse**" button on the right side as shown in Figure 4. If preferred, you can import an archived project instead by checking the "**Select Archive file**" mark. In both cases, make sure the project is checked in the "**Project**" area. Any other options can be left unmarked and click the "**Finish**" button down below.

| Figure 4. Select root directory                                                                                                    |      |
|----------------------------------------------------------------------------------------------------|------|
| S Import –                                                                                                    | ×    |
| Import Projects  Some projects cannot be imported because they already exist in the workspace                                                                                                    |      |
| Select root directory:     F:\10_SVN_M13\m13-rza2m-ek\m13_rza2m_      Brow                                                                                                    | /se  |
| Select archive file:                                                                                                    | /se  |
| Projects:                                                                                                    |      |
| m13_rza2m_ek_bsp_demo (F<10_SVN_M13\m13-rza2m-ek\m13_rz     Selec      Desele     Rgfr      Options     Geserch for nested projects     Gopy projects into workspace     Glgse newly imported projects upon completion     Hidd newly control that head newly in the newly near an and the set of the set of th | esh  |
| Working sets       New         Working sets:       Sglect.                                                                                                    |      |
| Image: Seck line of the second second sec             | icel |

### 4.5 PROJECT EXPLORER VIEW

Close the "**Welcome**" page if you haven't done it yet and you should see your newly imported project on the left side "**Project Explorer view**" as shown in Figure 5.

| cazim - m13, cazim, et, bop, demolsku/m13/design/m13, caz     Fie 548 Severe Refector Windows Seyrich Porject     Severe Refector Windows V Emots,     Provest Sectors V Emots,                                                                                                    | uzhu ky, confaja i d'ando<br>1. Recessi Yoon Jan (Bridon Lide)<br>Canton (k) ay Jaman (2014) ⊂ O (C) + 20 (0) (0) + 4 (k + 20) (k + 20)<br>1. D (k = 11) andre sk contach (1)                                                                                                    | Q<br> \$  \$ • \$ • \$ • \$ = \$ \$ \$ \$ \$ \$ \$ \$ \$ \$ \$ \$                                                                                                    | - 6 ×                |
|----------------------------------------------------------------------------------------------------|----------------------------------------------------------------------------------------------------|----------------------------------------------------------------------------------------------------|----------------------|
| <ul> <li>Section 2. Section 2. Section 2</li></ul> | <ul> <li>** "If is accompany.unit()</li> <li>** "If is accompany.unit()</li></ul>                                                                                                    | <ul> <li>197_NAGLADEL_NAW // Scient Trace level for Accelerators big dring ensages</li> <li>197_NAGLADEL_NAW // Scient Trace level for book screen big dring ensages</li> <li>197_NAGLADEL_NAW // Scient Trace level for book to scient big dring ensages</li> <li>197_NAGLADEL_NAW // Scient Trace level for book to scient big dring ensages</li> <li>197_NAGLADEL_NAW // Scient Trace level for drinks that dring ensages</li> <li>197_NAGLADEL_NAW // Scient Trace level for drinks that dring ensages</li> <li>197_NAGLADEL_NAW // Scient Trace level for drinks that dring ensages</li> <li>107_NAGLADEL_NAW // Scient Trace level for drinks that dring ensages</li> <li>1 // basileditabile shocks frome buffer for the LOB</li> </ul> |                      |
|                                                                                                    | 2 biefen Øfenne 1 @ Annetener 2 bestehend # for<br>200 KUI(egen konste<br>200 KUI (egen konste<br>200 KUI (egen konste<br>breidig en somsten).<br>Die der som somsten<br>10 der som einer konsten<br>10 der som einer konsten<br>10 der som einer konsten<br>Nard and sonstellag parkepen<br>Konst de schelleg parkepen<br>Konst de schelleg parkepen<br>Konst | n<br>content yang heli, yang pedi pelar pelar ma <sup>n</sup>                                                                                                    | 14 2 M 2 Q + C + * D |

### 5 BUILD AND DEBUG

### 5.1 DEBUG CONFIGURATION SELECT

The demo project comes with a "Debug" and a "Release" build configuration. By default, the project is set in the "Debug" build configuration. To switch between the "Debug" and the "Release" configurations, navigate through the menu "*Project>Build Configurations>Set Active<Select\_Build>*" as shown in Figure 6 below.

| Proj | ect Renesas Views Run                                              | Window Help |               |                                                                                    |        |   |                                    |
|------|--------------------------------------------------------------------|-------------|---------------|------------------------------------------------------------------------------------|--------|---|------------------------------------|
|      | Open Project<br>Close Project<br>Open FSP Configuration            |             | } - [         | ] 🖻   🕲 🕶 🔦 🕶 🔜 !                                                                  | 0      | ÷ | 🎉   🎋 ▾ 💁 ▾: ଼ 0∿ ▾ ർ७ ୦୦୦ 📽 🖏 :   |
| 010  | Build All                                                          | Ctrl+Alt+B  | ain.c         | m13_rza2m_ek_lcd.c                                                                 | : 23   |   |                                    |
|      | Build Configurations                                               | >           | :             | Set Active                                                                         | >      | ~ | 1 HardwareDebug_QSPI (Boot Mode 3) |
|      | Build Project<br>Build Working Set<br>Clean<br>Build Automatically | Ctrl+B<br>> |               | Vanage<br>Build by Working Set<br>Set Active by Working Set<br>Manage Working Sets | ><br>> | Γ | 2 Kelease                          |
|      | Build Targets                                                      | >           | r;            | _104_10_11110(0010)                                                                |        |   |                                    |
| e²   | C/C++ Index<br>Update All Dependencies<br>Change Device            | Alt+D       | ndle<br>_hand | = direct_open("gpio",<br>le < 0)                                                   | 0);    |   |                                    |
|      | C/C++ Project Settings                                             | Ctrl+Alt+P  | urn B         | SP_STATUS_FAILURE;                                                                 |        |   |                                    |

Before launching the debug session, make sure the M13-RZA2M-EK board is connected to your computer via the USB connector CN5 as shown in Figure 7.

# 

### Figure 7. Connecting the board to the computer

### 5.2 BUILD BEFORE DEBUG SESSION

After selecting the debug configuration, proceed to build the project. If you have more than one projects imported, make sure the desired project folder to be built is selected before building the project. As highlighted in Figure 8, after selected the project, click on the build icon to proceed into the debug session.

| Ander will sable of degeneration linespireling and labeled by     Big Big Sause. Manuer January 2014 Sing Bigs. Tensors     Big Bigs. Sing Bigs. Sing Bigs. Tensors     Bigs. Sing Bigs. Sing Bigs. Sing Bigs. Tensors     Bigs. Sing Bigs. Sing Bigs. Sing Bigs. Tensors     Bigs. Sing Bigs. SingB | 4.1.4 defi           CSPM (p) (b) (b) (b) (b)           (1) (2) (1) (1) (1) (1) (1) (1) (1) (1) (1) (1                                                                                                    | - 5 X                                                                                                    |
|----------------------------------------------------------------------------------------------------|----------------------------------------------------------------------------------------------------|----------------------------------------------------------------------------------------------------|
| 2<br>1<br>1<br>1<br>1<br>1<br>1<br>1<br>1<br>1<br>1<br>1<br>1<br>1<br>1<br>1<br>1<br>1<br>1<br>1                                                                                                    | httms: [] ("cust ::] & Srathaw [] bathaw [] ba | X ( φ ψ ⊗ ) = = b ⊘ → 0 + 0 + − − −<br>partice-presents finite ⊕ foreits section (fast section (section (section |

Г

### 5.3 LAUNCH THE DEBUG SESSION

Click on the Debug icon to launch the debug session as shown in Figure 9 below

| Figure 9. Launcl | hing the <b>[</b> | Debug s | ession |
|------------------|-------------------|---------|--------|
|------------------|-------------------|---------|--------|

| Comparing         Comparing         Comparing <thcomparing< th=""> <thcomparing< th=""> <thc< th=""><th>🐔 🔯 🔳 🕸 Debug 🗸 💽 m13_rz</th><th>uðru skipp demo Debug 🗸 🔅 📑 📲 🐘 🐌 🗢 🗞 🕶 🏭 🐮 🖶 😵 🗛 🕶 🗛 🕫 🐘 🕫 👘 💷 😭 🖉 🖉 🖉 🖉 🖉 🖉</th><th>ଡି କା 🖉 🛷 କ 📝 🗟 🗑 🐒 🖓 କ ଥି । କାର୍ଯ୍ୟ ପ୍ରାନ୍ତ କା 🗁 🛃</th></thc<></thcomparing<></thcomparing<>                                                                                                    | 🐔 🔯 🔳 🕸 Debug 🗸 💽 m13_rz                                                                                                    | uðru skipp demo Debug 🗸 🔅 📑 📲 🐘 🐌 🗢 🗞 🕶 🏭 🐮 🖶 😵 🗛 🕶 🗛 🕫 🐘 🕫 👘 💷 😭 🖉 🖉 🖉 🖉 🖉 🖉                                                                                                    | ଡି କା 🖉 🛷 କ 📝 🗟 🗑 🐒 🖓 କ ଥି । କାର୍ଯ୍ୟ ପ୍ରାନ୍ତ କା 🗁 🛃                         |
|----------------------------------------------------------------------------------------------------|----------------------------------------------------------------------------------------------------|----------------------------------------------------------------------------------------------------|-----------------------------------------------------------------------------|
| amber 11 0 0 0 1 1 0 0 0 0 0 0 0 0 0 0 0 0 0                                                                                                    |                                                                                                    |                                                                                                    | Q. IP Dic/C++ & Debug Smart Configurator                                    |
| State         1                                                                                                    | De Dariant European (1) De De De La composition (1)                                                                                                    | A standard under the A standard table of the A standard table on                                                                                                    |                                                                             |
| <ul> <li>// Departs [shah] Section (from other film)</li> <li>extern wild one shahelfill 7 by a three three thre</li></ul> | Comparing a set of the set of the set o | <pre>Windowskie/Automode () () () () () () () () () () () () ()</pre>                                                                                                    | - 0                                                                         |
|                                                                                                    |                                                                                                    | 132 * * @new ox_conside vsk.t[]<br>137 * 0.tr t ox_conside vsk.t[]<br>138 { / * secure restte * /<br>149 { / * secure restte * /<br>149 { / *<br>149 { / * secure restte * /<br>149 { / *<br>149 { / *<br>149 { | v .                                                                         |
| 103         0         f = f = posso         cr_{int} = or_{int} = int_{int} = int_{int                                                       |                                                                                                    | 🕐 Problems 💿 Console 💠 🎭 Smart Browser 😳 Smart Manual 🛷 Search                                                                                                    | = 其後 🎉 🔒 🖬 🖉 🖉 🕶 😁 🗉                                                        |
| 100 * * a formation and the state of the state of the st    |                                                                                                    | Samoada Fall Jabo, Aja Jamo, Baya Jilona GB Hadan Dhanggi Hana (Bi avar) Mari (Bennard Kan 2011 A 1011)<br>Galerar for funnas angel.<br>Weinik A.K. Addibiliti Gellandi (Jahnata) (Par 38 2021 A 1011)<br>Stratig surve shifts for following priority (SISDM), edited and environments, plotfore, 1018/04/96/angen/1/Linde, 201<br>Stratig surve shifts for following priority (SISDM), edited and environments, plotfore, 1018/04/96/angen/1/Linde, 201<br>Stratig surve shifts for following priority (SISDM), edited and environments, plotfore, 1018/04/96/angen/1/Linde, 201<br>Stratig surve shifts for following priority (SISDM), edited and environments, plotfore, 1018/04/96/angen/1/Linde, 201<br>Stratig surve shifts for following priority (SISDM), edited and environments, plotfore, 1018/04/96/angen/1/Linde, 201<br>Stratig surve shifts for following priority (SISDM), edited and environments, plotfore, 1018/04/96/angen/1/Linde, 201<br>Stratig surve shifts for following priority (SISDM), edited and environments, plotfore, 1018/04/96/angen/1/Linde, 201<br>Stratig surve shifts for following priority (SISDM), edited and the strate code, phofffetf<br>Stratig surve shifts for surve shifts for an code, phofffetf                                                                                                    | а<br>Кезданан - колоналаск - кален на - налакетор - гула даулана- гале - на |

The session starts in the vector table as shown in Figure 10 below. "Resume" the session (F8 shortcut) will bring you in the main() function. From here on, you can either Step into (F5), Step over (F6) or just launch the session (F8).

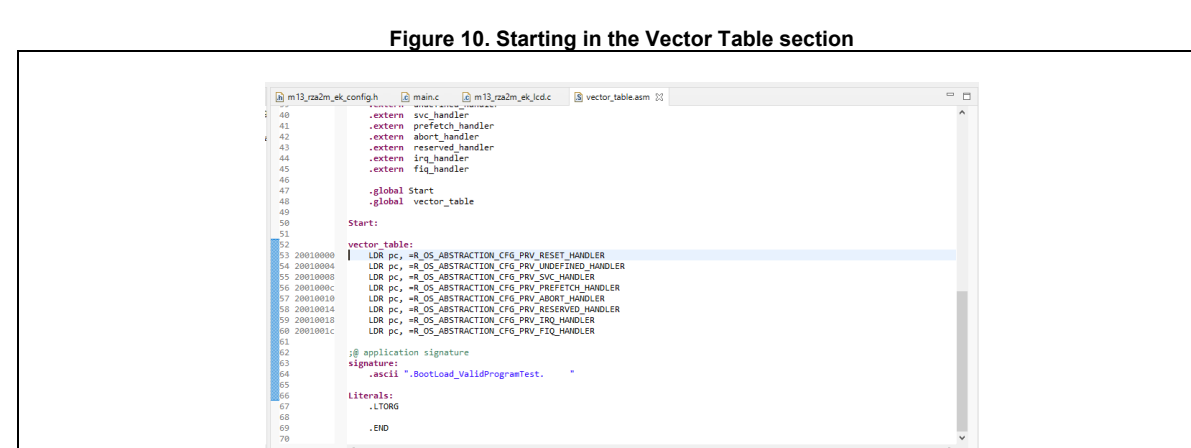

Figure 10. Starting in the Vector Table section

### 6 MANIPULATING THE DEMO

Figure 11 below shows you the starting screen of the demo project which should be displayed on the board's LCD screen.

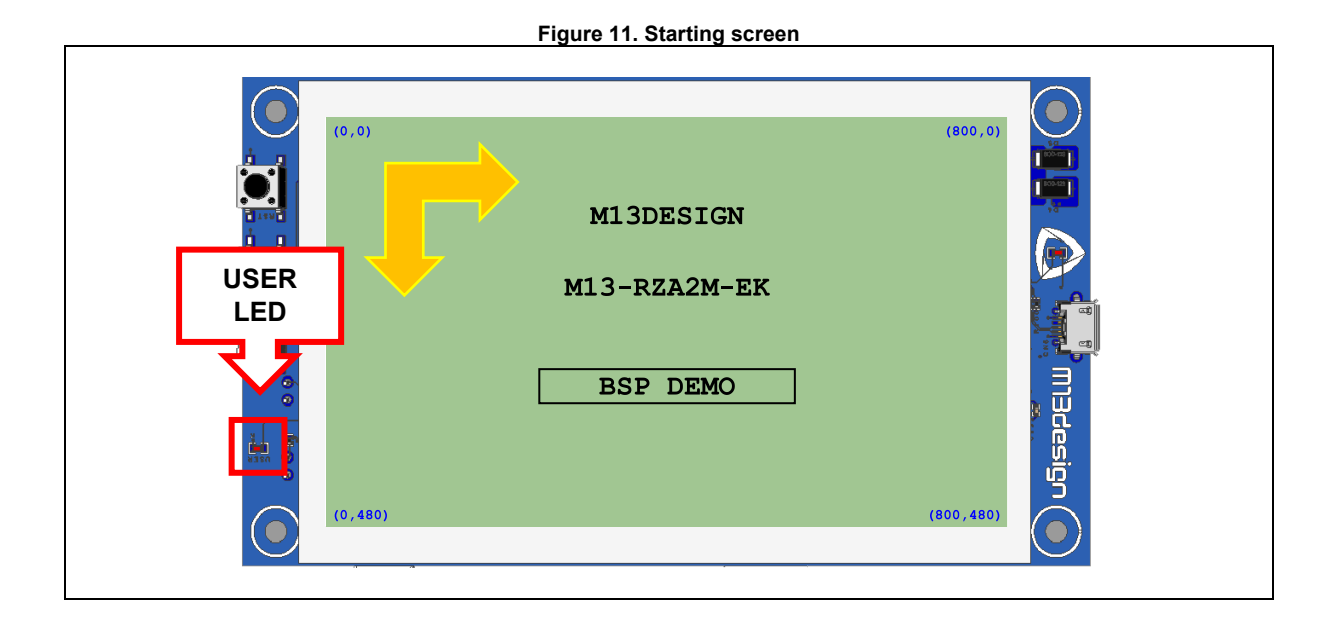

The User Led should be blinking all the time, proving that the demo is up and running. Also, at each corner of the screen, you should have the displayed coordinates of each corner. Note that the coordinates progression is shown above with the orange arrows with its origin (0,0) located in the top left corner.

The debug console should display the below starting messages as show in Figure 12.

| <u>File View Log Settings H</u> elp                                    |            |
|------------------------------------------------------------------------|------------|
| COM Port COM11 V X Close 2 Refresh Clear Auto Scroll                   |            |
| 04/08/2021 16:27:27,267 <cl> EEPROM ready!</cl>                        |            |
| 04/08/2021 16:27:27,275 <cl> Accelerometer Init Success!</cl>          | <u>New</u> |
| 04/08/2021 16:27:27,283 <cl> Initializing OctaRAM</cl>                 |            |
| 04/08/2021 16:27:27,283 <cl> Initializing SDRAM</cl>                   |            |
| 04/08/2021 16:27:27,284 <cl></cl>                                      |            |
| 04/08/2021 16:27:27,285 <cl> ************************************</cl> |            |
| 04/08/2021 16:27:27,294 <cl> ****** M13-RZA2M-EK BSP DEMO ******</cl>  |            |
| 04/08/2021 16:27:27,303 <cl> ************************************</cl> |            |
| 04/08/2021 16:27:27,304 <cl> Copyright: 2010-2021 M13design SARL</cl>  |            |
| 04/08/2021 16:27:27,314 <cl> Compiled: Aug 4 2021 15:08:20</cl>        |            |
| 04/08/2021 16:27:27,315 <cl> Target: RZ/A2M</cl>                       |            |
| 04/08/2021 16:27:27,315 <cl></cl>                                      |            |
|                                                                        |            |
|                                                                        |            |
|                                                                        |            |
|                                                                        |            |
|                                                                        |            |
|                                                                        |            |
|                                                                        | l I        |
|                                                                        |            |

### Figure 12. Starting debug message in Console Terminal

### 6.1 THE CAPACITIVE TOUCHSCREEN

You can play with the touchscreen as shown in Figure 13. By touching the screen with one finger, you will have a feedback on the screen right under your finger as a yellow square. By moving the finger around on the screen, the yellow square should be following your finger.

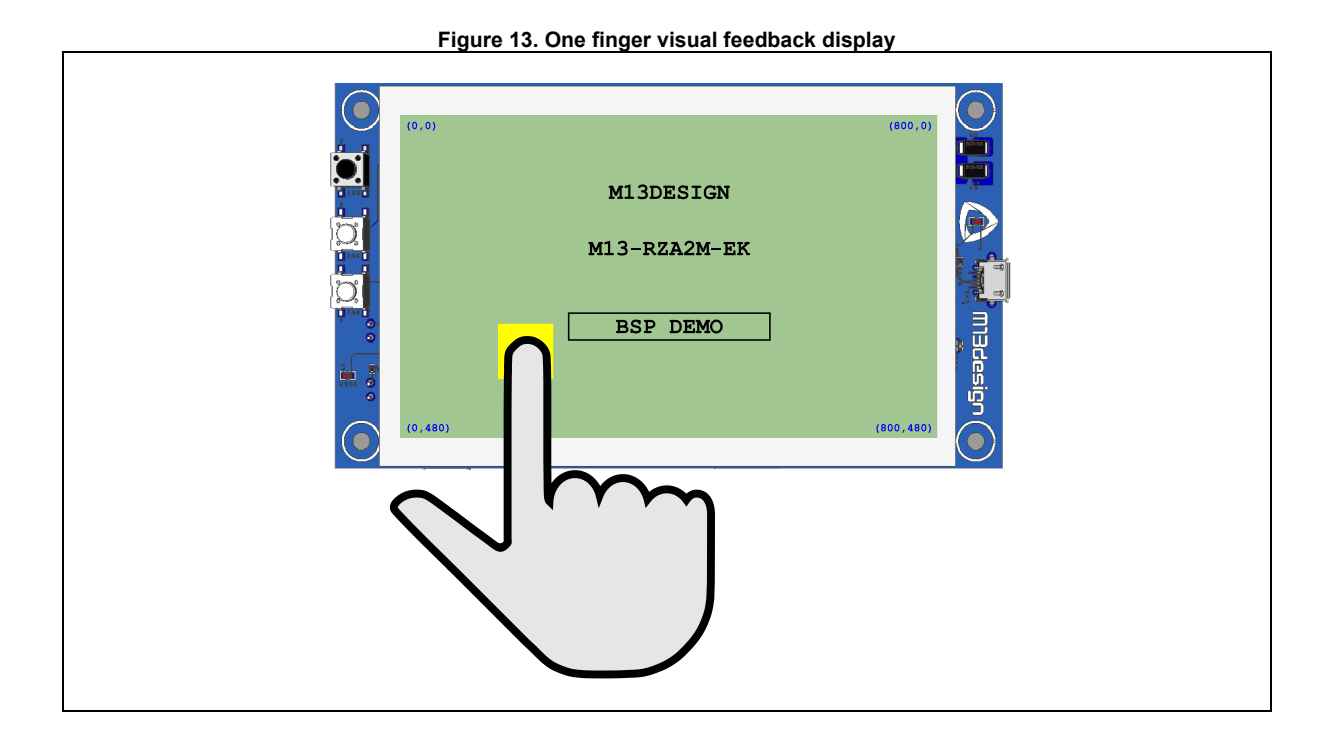

Figure 14. On finger Console feedback

| 🦫 Free Serial Port Terminal 1.0.0.710  |                      | — C    | x c           |
|----------------------------------------|----------------------|--------|---------------|
| Eile View Log Settings Help            |                      |        |               |
| COM Port COM11 V X Close 2 Refresh     | Clear Auto Scroll    |        |               |
| 04/08/2021 16:38:09,790 <cl></cl>      |                      |        |               |
| 04/08/2021 16:38:09,796 <cl> Numb</cl> | er of finger detecte | ed = 1 | • <u>N</u> ew |
| 04/08/2021 16:38:09,797 <cl></cl>      | T1  T2  T3           | T4  T5 |               |
| 04/08/2021 16:38:09,804 <cl> X =</cl>  | 168                  |        |               |
| 04/08/2021 16:38:09,805 <cl> Y =</cl>  | 150                  |        |               |
|                                        |                      |        |               |
|                                        |                      |        |               |
|                                        |                      |        |               |
|                                        |                      |        |               |
|                                        |                      |        |               |
|                                        |                      |        |               |
|                                        |                      |        |               |
|                                        |                      |        |               |
|                                        |                      |        |               |
|                                        |                      |        |               |
|                                        |                      |        |               |
| Г                                      |                      |        |               |
|                                        |                      | ✓ Send |               |
| COM Dat COM11 115300 8 Mars 1 DTB      | rc 👝                 |        |               |

You will also have an information feedback in the console as shown in Figure 14. The displayed information should indicate the following:

- The number of fingers detected
- The X and Y coordinates location of the finger (T1) on the screen

The capacitive touchscreen is configurated to detect up to five fingers. As shown if Figure 15 and Figure 16, doing so, you will have a visual feedback on the screen and a feedback in the console.

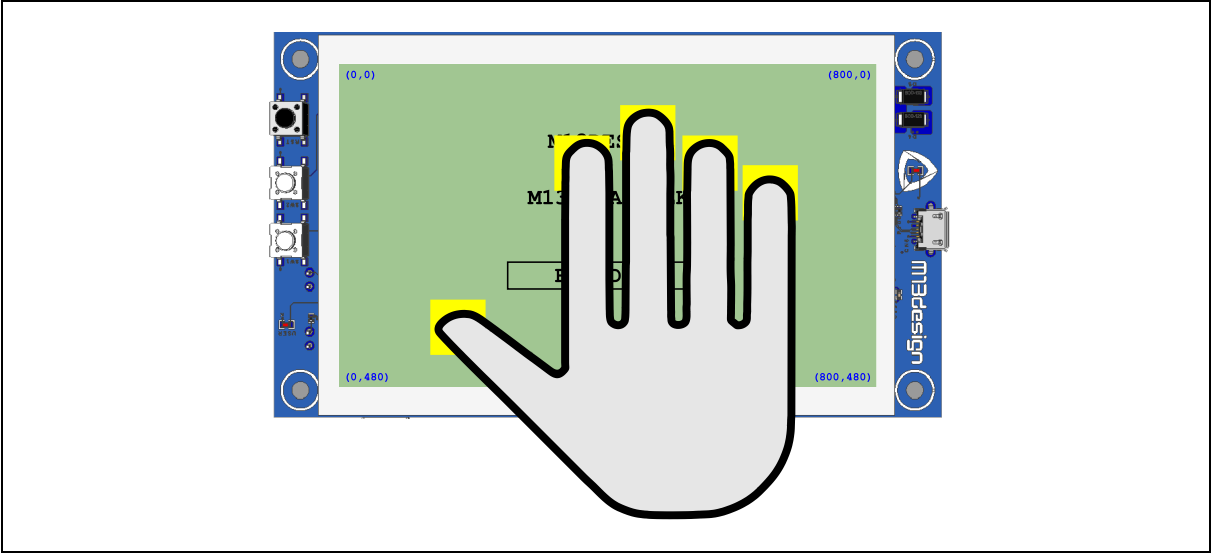

Figure 15. Five finger visual feedback display

### Figure 16. Five finger Console feedback

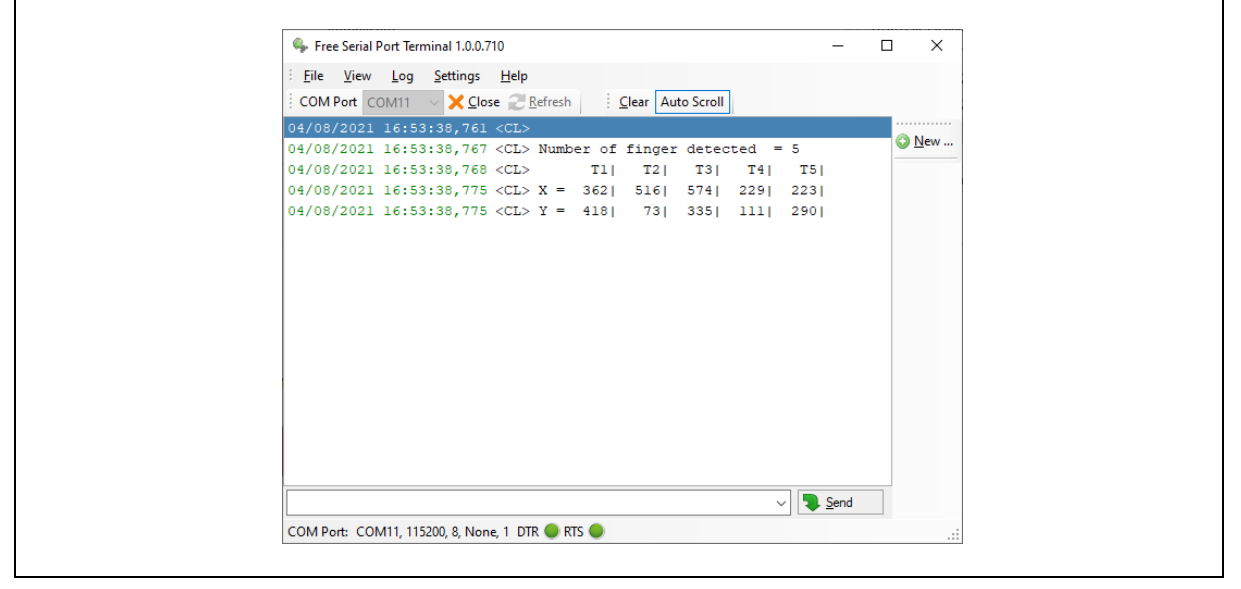

### 6.2 THE ACCELEROMETER

With the help of the on-board accelerometer, the application allows the screen to always face up will the board is held in landscape view. The starting default view (**ROTATION\_ZERO**) is shown in Figure 17 below. This view is also the default view when the board is lying flat on a desk on a horizontal surface. Please note that there is no "Portrait" display available.

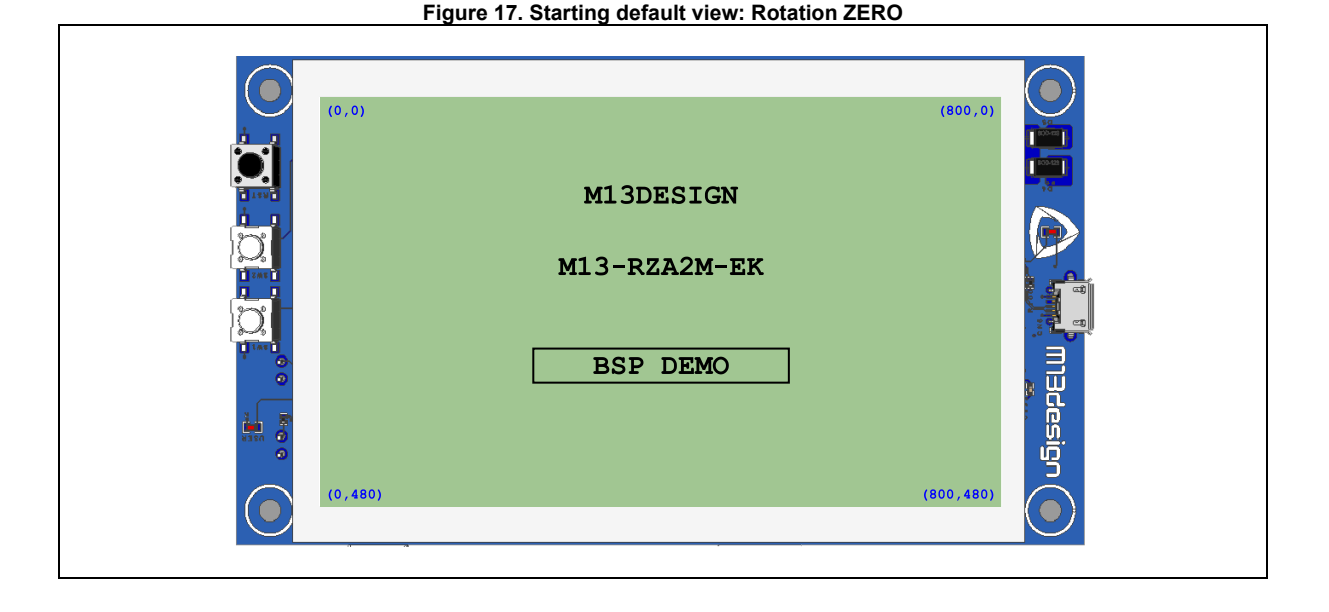

When the board is rotated 180° (still in landscape view), the screen will rotate its display information to match the user's view. In order to this, the application checks the changes in the accelerometer's Y axis and rotates the display if a threshold is reached. In addition, you will also have access to the rotation value through the console as shown below in Figure 18. Note that the board will recognize two rotation position, **ROTATION\_ZERO** or **ROTATION\_180**.

| Figure 18 | . Rotation | feedback | in | Console |
|-----------|------------|----------|----|---------|
|-----------|------------|----------|----|---------|

| : Elle View Lee Cettinge Hale                            |      |               |
|----------------------------------------------------------|------|---------------|
| <u>rite view Log Settings H</u> eip                      |      |               |
| ; COM Port COM11 V X Close 2 Refresh ; Clear Auto Scroll |      |               |
| 06/08/2021 13:51:53,796 <cl></cl>                        |      | ^             |
| 06/08/2021 13:51:55,798 <cl> Screen ROTATION_180</cl>    |      | 💟 <u>N</u> ew |
| 06/08/2021 13:51:56,359 <cl> Screen ROTATION_ZERO</cl>   |      |               |
| 06/08/2021 13:51:57,366 <cl> Screen ROTATION_180</cl>    |      |               |
| 06/08/2021 13:51:58,345 <cl> Screen ROTATION_ZERO</cl>   |      |               |
| 06/08/2021 13:51:59,411 <cl> Screen ROTATION_180</cl>    |      |               |
| 06/08/2021 13:52:00,210 <cl> Screen ROTATION_ZERO</cl>   |      |               |
| 06/08/2021 13:52:01,98 <cl> Screen ROTATION_180</cl>     |      |               |
| 06/08/2021 13:52:01,809 <cl> Screen ROTATION_ZERO</cl>   |      |               |
| 06/08/2021 13:52:02,641 <cl> Screen ROTATION_180</cl>    |      |               |
| 06/08/2021 13:52:03,349 <cl> Screen ROTATION_ZERO</cl>   |      |               |
| 06/08/2021 13:52:04,148 <cl> Screen ROTATION_180</cl>    |      |               |
| 06/08/2021 13:52:05,67 <cl> Screen ROTATION_ZERO</cl>    |      |               |
| 06/08/2021 13:52:05,807 <cl> Screen ROTATION_180</cl>    |      |               |
| 06/08/2021 13:52:07,110 <cl> Screen ROTATION_ZERO</cl>   |      |               |
| 06/08/2021 13:52:07,850 <cl> Screen ROTATION_180</cl>    |      |               |
| 06/08/2021 13:52:08,740 <cl> Screen ROTATION_ZERO</cl>   |      |               |
|                                                          |      | ~             |
|                                                          | Send |               |
|                                                          |      |               |

Please note that the touch coordinates will also be rotated 180° to match the screen display will in ROTATION\_180.

### 5.4 TRACE LEVEL CONFIGURATION

The debug messages through the JLink Virtual COM port can be configurated, turned off or on in the m13\_rza2m\_ek\_config.h file. This file can be found in the folder located in <Project\_install>/ src/m13design/

| Trace level           | PRINTF_INFO () /<br>PRINTF_ARRAY () | PRINTF_DEBUG () /<br>PRINTF_ARRAY_DEBUG () |
|-----------------------|-------------------------------------|--------------------------------------------|
| BSP_TRACE_LEVEL_OFF   | OFF                                 | OFF                                        |
| BSP_TRACE_LEVEL_INFO  | ON                                  | OFF                                        |
| BSP_TRACE_LEVEL_DEBUG | ON                                  | ON                                         |
|                       |                                     |                                            |

As shown in Table 2, each level will activate/deactivate the **printf** macros for debug purposes throughout M13design bsp files.

As shown in the code below, "Trace levels" can be redefined/reconfigured for each predefined available features in the **m13\_rza2m\_ek\_config.h** file. As the board BSP will progress, more configuration will become available (More Trace levels, more board feature will be traceable etc...)

| #define | BSP_CONFIG_TRACE_LEVEL_ACC                | BSP_TRACE_LEVEL_INFO // Trace level for Accelerometer       |
|---------|-------------------------------------------|-------------------------------------------------------------|
| #define | <pre>BSP_CONFIG_TRACE_LEVEL_TOUCH</pre>   | BSP_TRACE_LEVEL_INFO // Trace level for Touch screen        |
| #define | <pre>BSP_CONFIG_TRACE_LEVEL_SDRAM</pre>   | <pre>BSP_TRACE_LEVEL_INFO // Trace level for SDRAM</pre>    |
| #define | BSP_CONFIG_TRACE_LEVEL_SDRAM_T            | BSP_TRACE_LEVEL_OFF // Trace level for SDRAM Test routine   |
| #define | <pre>BSP_CONFIG_TRACE_LEVEL_OCTARAM</pre> | <pre>BSP_TRACE_LEVEL_INFO // Trace level for OctaRAM</pre>  |
| #define | BSP_CONFIG_TRACE_LEVEL_OCTARAM_T          | BSP_TRACE_LEVEL_OFF // Trace level for OctaRAM Test routine |
| #define | BSP_CONFIG_TRACE_LEVEL_EEPROM             | BSP_TRACE_LEVEL_DEBUG // Trace level for EEPROM             |

### 7 CONTACT AND SUPPORT

### 7.1 GENERAL CONTACT

For any general inquiries, fill-in our online contact form here: https://www.m13design.fr/contact/

Or send us a request by email at: sales@m13design.fr

### 7.2 SUPPORT CONTACT

For any technical support request, contact us via email at: support@m13design.fr

# 8 **REVISION HISTORY**

| Revision | Date                         | Revision content |
|----------|------------------------------|------------------|
| V1.0     | 6 <sup>th</sup> of July 2021 | Initial release. |
|          |                              |                  |
|          |                              |                  |
|          |                              |                  |

### Disclaimer

Information in this document is subject to change without notice and does not represent a commitment on the part of the manufacturer. The software described in this document is provided under license and may only be used or copied in accordance with the terms of the agreement. It is illegal to copy the software onto any medium, except

as specifically allowed in the licence or non-disclosure agreement. No part of this manual may be reproduced or transmitted in any form or by any means, electronic or mechanical, including photocopying, recording, or information storage and retrieval systems, for any purpose without prior written permission. Every effort has been made to ensure the accuracy of this manual and to give appropriate credit to persons, companies and trademarks referenced herein. This manual exists in electronic form (pdf) only. Please check any printed version against the .pdf installed on the computer in the installation directory of the latest version of the software, for the most up-to-date version. The examples of code used in this document are for illustration purposes only and accuracy is not guaranteed. Please check the code before use

### Headquarters

M13DESIGN EURL 165, rue Louis Barran 38430 Saint Jean de Moirans - France

www.m13design.fr/

### Contact information

For further information on a product, technology, the most up-to-date version of a document, or your nearest sales office, please visit or product web page:

www.m13design.fr/contact/

Copyright © M13DESIGN 2021 all rights reserved